# Set up Online Webleads in Migration Manager

Migration Manager's Online Webleads allows you to add an assessment questionnaire directly to your website. Before the Online Weblead is able to be added to your website, it must first be activated and setup within Migration Manager by following the instructions in this article.

## **1. Accessing Webleads Preferences**

File Schedules Tools Help **BETA Feedback** Firm Setup Guide User Setup Guide New New FN Filenotes All FNs Capture Tasks Archive Accounts Reports Administrative Þ Backup Database Detect/Fix Missing Directories Batch Data Imp Preferences Conflict Check Reset Bank Re iliation and Bank Statement Locks Matter Management Reset Client Detail ocks Scan Document Reset Filenote Locks Update Reset General Ledger Lo Reset Password

From the Main Menu, select **Tools**, then **Administrative**, then **Preferences**.

If you don't have access to this feature, you may need to log into Migration Manager as user **Administrator**.

Select the **Webleads** tab.

| references   |      |               |           |           |          |          |         |        |      |           |        |                |          |          |
|--------------|------|---------------|-----------|-----------|----------|----------|---------|--------|------|-----------|--------|----------------|----------|----------|
| Program-Leve | User | Permissions   | Report Pe | missions  | User Pre | ferences | eLodge  |        |      |           |        |                |          |          |
| Accounts     | Dept | Email Capture | e Emails  | Filenotes | Files    | Firm     | Letters | Logins | Misc | Open File | Portal | Questionnaires | Snapshot | WebLeads |
|              |      |               |           |           |          |          |         |        |      |           |        |                |          |          |
|              |      |               |           |           |          |          |         |        |      |           |        |                |          |          |

#### 2. Activate the Portal

If you have not previously activated the Portal in Migration Manager, you will need to attend to that first before you can set up your Online Webleads page. (There will be a notification in the URL Field saying you need to activate the Portal).

For instructions on how to activate the Portal, please see: Setting Up the Secure Client Portal

| <sup>r</sup> erences<br>Program-Leve | el User                | Permissions                     | Report Pe          | missions                   | User Prefe                   | rences             | eLodge                     | •                      |                      |                                   |                       |                  |          |            |  |
|--------------------------------------|------------------------|---------------------------------|--------------------|----------------------------|------------------------------|--------------------|----------------------------|------------------------|----------------------|-----------------------------------|-----------------------|------------------|----------|------------|--|
| Accounts<br>Online W                 | Dept<br>ebleads        | Email Capture<br>Declarations   | Emails<br>Online V | Filenotes<br>Veblead Ty    | Files<br>/pes User           | Firm<br>Define     | Letters<br>d Weblea        | Logins<br>ads          | Misc                 | Open File                         | Portal                | Questionnaires   | Snapshot | WebLeads   |  |
| Your U<br>Your G                     | IRL for V<br>ieneral E | Vebleads<br>inquiry Page UF     | Ple<br>RL Ple      | ase go to t<br>ase go to t | he portal ta<br>he portal ta | b and a<br>b and a | activate th<br>activate th | ne portal<br>ne portal | before u<br>before u | sing initial ass<br>sing the gene | sessment<br>eral enqu | ts.<br>iry page. |          | 674<br>674 |  |
| URL to<br>Referra                    | Redirect<br>Al Source  | t to Atter Subm<br>for Webleads | issionN//          | A                          |                              |                    |                            |                        | ~                    |                                   |                       |                  |          |            |  |

Once the Portal has been activated, you will see URL links for your Weblead Assessments page and General Enquiry page. These URLs are based on your Portal URL.

|                                                                     |                  | iser Freierences | eLodge            |                   |              |                |          |                |
|---------------------------------------------------------------------|------------------|------------------|-------------------|-------------------|--------------|----------------|----------|----------------|
| ccounts Dept Email Capture E                                        | nails Filenotes  | Files Firm       | Letters Logins    | Misc Open F       | ile Portal   | Questionnaires | Snapshot | WebLeads       |
| Opling Webleade                                                     | F 14/11 1T       |                  |                   |                   |              |                |          |                |
| Declarations 0                                                      | line Weblead Typ | es User Define   | ed vvebleads      |                   |              |                |          |                |
| Your URL for Webleads                                               | https://falconmi | g.mmportal.com   | .au/assessment    |                   |              |                |          | B <sub>B</sub> |
|                                                                     |                  |                  |                   |                   |              |                |          |                |
| Your General Enquiry Page URL                                       | https://falconmi | g.mmportal.com   | .au/assessment/en | quiry/general-end | uiry#nav-to  | p              |          | E¶≞            |
| Your General Enquiry Page URL<br>URL to Redirect to After Submissio | https://falconmi | ig.mmportal.com  | .au/assessment/en | quiry/general-end | luiry#nav-to | p              |          |                |

• Note: the Initial Assessment URL is for the page with all of the different online assessment questionnaires that you have setup. The General Enquiry page is a single page for generic enquiries. You can choose whether to have one or both of this links on your website.

#### 3. Enter the URL redirection for after submission

Once a client completes a General Enquiry or Weblead, you can choose where you would like their web browser to direct to (for example your Website's Home Page). Enter this Website address in the **URL to Redirect to After Submission** field.

| ( | Online Webleads Declarations Onlin  | ne Weblead Types User Defined Webleads                                       |
|---|-------------------------------------|------------------------------------------------------------------------------|
|   | Your URL for Webleads               | https://falconmig.mmportal.com.au/assessment                                 |
|   | Your General Enquiry Page URL       | https://falconmig.mmportal.com.au/assessment/enquiry/general-enquiry#nav-top |
|   | URL to Redirect to After Submission | www.falconmig.com.au                                                         |
|   | Referral Source for Webleads        | N/A ~                                                                        |
|   | ··· _ ·- ·                          |                                                                              |

# 4. Assign the default Referral Source

When you convert a Weblead in to a matter, you can choose for the Matter to have a default **referral source** recorded such as 'Website Enquiry'. To set the default referral source, choose one of the options from the **referral source dropdown**.

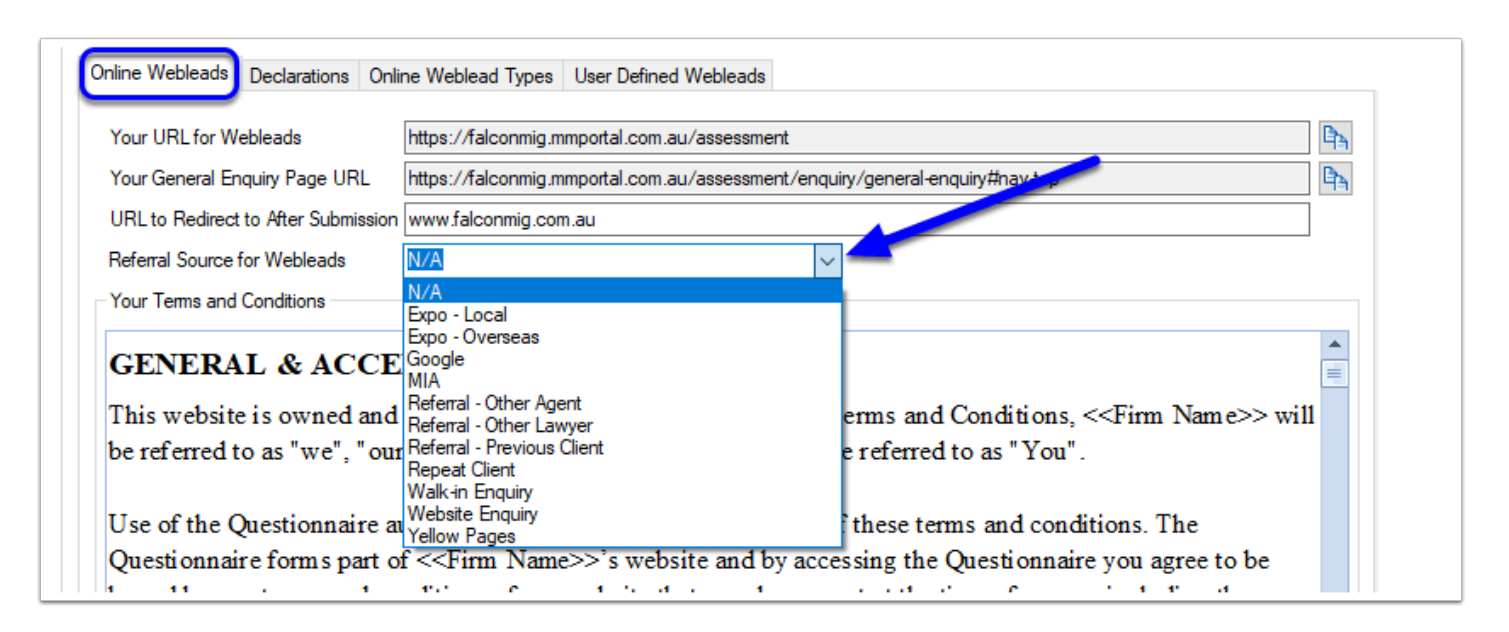

## 5. Terms and Conditions

Prior to the submission of an Online Weblead questionnaire, the person completing the assessment/enquiry will be required to agree to a set of terms and conditions. You will need to create these terms and conditions within the preferences window prior to being able to use any of the online assessment pages. You can choose to create your own terms and conditions, use the default terms and conditions unedited, or use and edit the defaults. If you want to use the defaults, click **Use Default**.

|                                                                                                    | https://falconmig.mmportal.com.au/assessment                                                                                                    | B <sub>B</sub> |
|----------------------------------------------------------------------------------------------------|----------------------------------------------------------------------------------------------------|----------------|
| Your General Enquiry Page URL                                                                                       | https://falconmig.mmportal.com.au/assessment/enquiry/general-enquiry#nav-top                                                                                                    | Ē₽_            |
| URL to Redirect to After Submission                                                                                 | www.falconmig.com.au                                                                                                    | 1              |
| Referral Source for Webleads                                                                                        | N/A Ý                                                                                                    |                |
| Your Terms and Conditions                                                                                           |                                                                                                    |                |
| GENERAL & ACCE                                                                                                    | PTANCE                                                                                                    |                |
| This website is owned and<br>be referred to as "we", "our                                                           | operated by < <firm name="">&gt;. In these Terms and Conditions, &lt;<firm name="">&gt; wi<br/>", "us" and the user of the website will be referred to as "You".</firm></firm>                 | 11             |
| Use of the Questionnaire au                                                                                         | utomatically indicates your acceptance of these terms and conditions. The                                                                                                    |                |
| Questionnaire forms part of                                                                                         | f < <firm name="">&gt;'s website and by accessing the Questionnaire you agree to be</firm>                                                                                                    |                |
| bound by any terms and co                                                                                           | nditions of our website that may be current at the time of access, including the                                                                                                    |                |
|                                                                                                    | tement. If you do not agree to the terms and conditions, then you may not use our                                                                                                    |                |
| contents of our Privacy Sta<br>website or Questionnaire.                                                            |                                                                                                    |                |
| contents of our Privacy Sta<br>website or Questionnaire.<br>We may amend these terms                                | s and conditions at our discretion and without notice by posting an amended terms                                                                                                    |                |
| contents of our Privacy Stat<br>website or Questionnaire.<br>We may amend these terms<br>and conditions on our webs | s and conditions at our discretion and without notice by posting an amended terms<br>site. The current terms and conditions will be available on our website at all times.                     |                |
| contents of our Privacy Stat<br>website or Questionnaire.<br>We may amend these terms<br>and conditions on our webs | s and conditions at our discretion and without notice by posting an amended terms<br>site. The current terms and conditions will be available on our website at all times.<br>Use Default Edit | •              |

You will be prompted to confirm that you do in fact want to use the default terms and conditions, and that you are strongly encouraged to review and modify the defaults to fit your particular circumstances. To proceed, click **Yes** to confirm you understand.

| <br>Use default?                                                                                                    |
|----------------------------------------------------------------------------------------------------|
| This will remove any text in your terms and conditions and use the default. We recommend you carefully review and edit these terms and conditions so that they are appropriate to your specific circumstances. Migration Manager does not warrant that the default terms and conditions are right for your business. Are you sure you wish to use the default Terms and Conditions? |
| Yes No Cancel                                                                                                    |
| Use Default Edit                                                                                                    |

The Terms and Conditions will now be set. You should now edit these Terms and Conditions to fit your circumstances by clicking the **Edit** button.

|                                                                                                    | https://falconmig.mmportal.com.au/assessment                                                                                                    | Ban (          |
|----------------------------------------------------------------------------------------------------|----------------------------------------------------------------------------------------------------|----------------|
| Your General Enquiry Page URL                                                                                                    | https://falconmig.mmportal.com.au/assessment/enquiry/general-enquiry#nav+op                                                                                                    | B <sub>A</sub> |
| URL to Redirect to After Submission                                                                                                    | www.falconmig.com.au                                                                                                    |                |
| Referral Source for Webleads                                                                                                    | N/A v                                                                                                    |                |
| Your Terms and Conditions                                                                                                    |                                                                                                    |                |
| GENERAL & ACCE                                                                                                    | PTANCE                                                                                                    |                |
| This website is owned and<br>be referred to as "we", "our                                                                                                    | operated by < <firm name="">&gt;. In these Terms and Conditions, &lt;<firm name="">&gt; will<br/>r", "us" and the user of the website will be referred to as "You".</firm></firm>                                                                                                    | L              |
| Use of the Questionnaire a                                                                                                    | utomatically indicates your acceptance of these terms and conditions. The                                                                                                    |                |
|                                                                                                    |                                                                                                    |                |
| Questionnaire forms part of                                                                                                    | of < <firm name="">&gt;'s website and by accessing the Questionnaire you agree to be</firm>                                                                                                    |                |
| Questionnaire forms part of<br>bound by any terms and co                                                                                                    | of < <firm name="">&gt;'s website and by accessing the Questionnaire you agree to be<br/>onditions of our website that may be current at the time of access, including the</firm>                                                                                                    |                |
| Questionnaire forms part of<br>bound by any terms and co-<br>contents of our Privacy Sta<br>website or Questionnaire.                                                           | of < <firm name="">&gt;'s website and by accessing the Questionnaire you agree to be<br/>onditions of our website that may be current at the time of access, including the<br/>atem ent. If you do not agree to the terms and conditions, then you may not use our</firm>                                                                                                    |                |
| Questionnaire forms part of<br>bound by any terms and co-<br>contents of our Privacy Sta<br>website or Questionnaire.<br>We may amend these terms                               | of < <firm name="">&gt;'s website and by accessing the Questionnaire you agree to be<br/>onditions of our website that may be current at the time of access, including the<br/>atem ent. If you do not agree to the terms and conditions, then you may not use our<br/>s and conditions at our discretion and without notice by posting any amended terms</firm>                                                                                        |                |
| Questionnaire forms part of<br>bound by any terms and co-<br>contents of our Privacy Sta<br>website or Questionnaire.<br>We may amend these terms<br>and conditions on our webs | of < <firm name="">&gt;'s website and by accessing the Questionnaire you agree to be<br/>onditions of our website that may be current at the time of access, including the<br/>atement. If you do not agree to the terms and conditions, then you may not use our<br/>s and conditions at our discretion and without notice by posting any amended terms<br/>site. The current terms and conditions will be available on our website at a times.</firm> | Ŧ              |

The edit window will now appear. Make any required changes and click **Save** to finish editing.

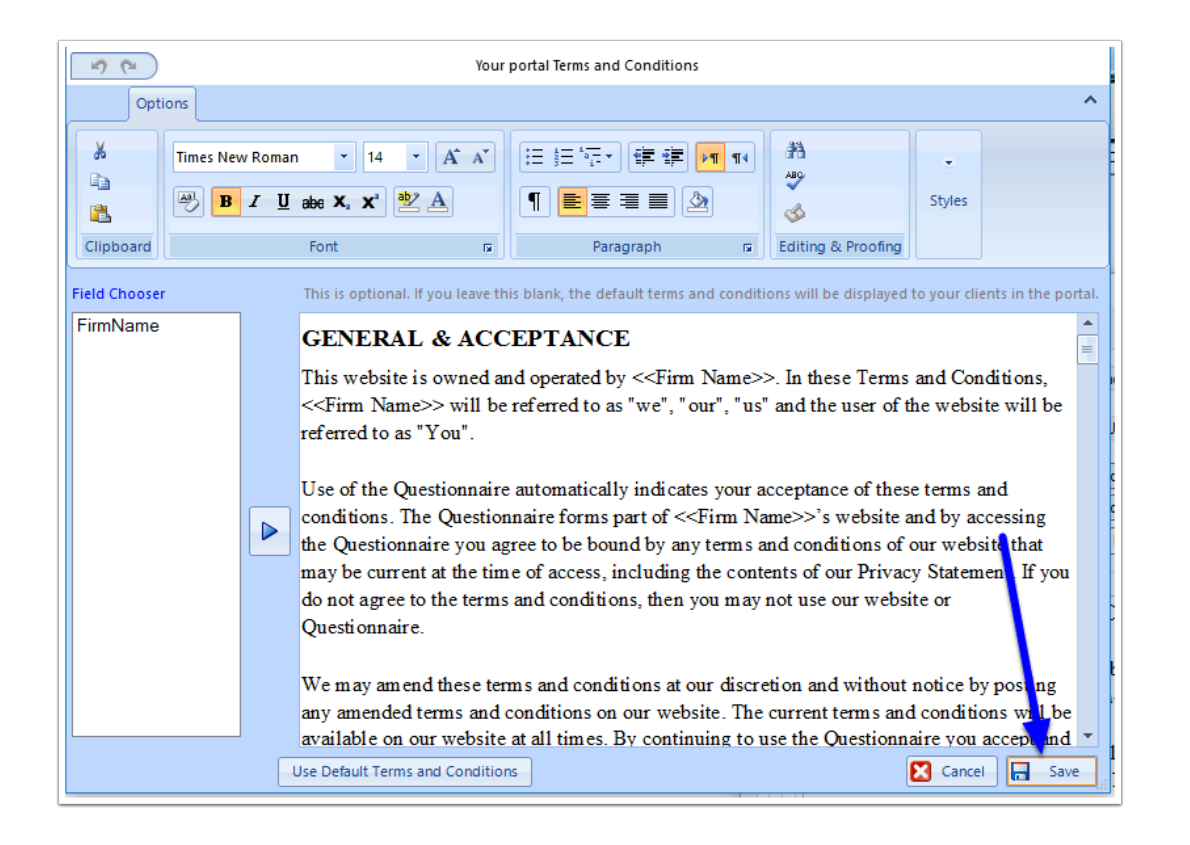

#### 6. Set the Online Assessment Declarations

Before the end user can submit their Online Weblead to you, they have to agree to a declaration. The **Declarations** tab allows you to set out the declarations/consents that the user that that the end user must answer. There can be up to 4 declarations/consents on an assessment, and you are able to edit/delete 3 of these - to comply with the requirements of the European Union's GDPR the declarations and consents need to be sufficiently granular to enable informed consent to take place.

|   | Description                                                         | Text                                                                                                    |  |  |  |  |  |
|---|---------------------------------------------------------------------|----------------------------------------------------------------------------------------------------|--|--|--|--|--|
| • | Heading                                                             | Declarations                                                                                                    |  |  |  |  |  |
|   | Legal Text                                                          | < <firmname>&gt; will use the personal information you have provided in this form to assess<br/>your situation, communicate with you and where applicable, provide assistance. By clicking<br/>Submit you agree to us handling your data in accordance with our Assessment<br/>&lt;<termsandconditions>&gt; and Privacy Policy.</termsandconditions></firmname> |  |  |  |  |  |
|   | Text for First Yes/No Question<br>(Required)                        | I understand and accept the < <firmname>&gt; Assessment &lt;<termsandconditions>&gt;.</termsandconditions></firmname>                                                                                                    |  |  |  |  |  |
|   | Text for Second Yes/No Question<br>(Optional - leave blank to hide) | I consent to << <firmname>&gt; using the information I have provided to contact me by email<br/>with updates and information.</firmname>                                                                                                    |  |  |  |  |  |
|   | Text for Third Yes/No Question<br>(Optional - leave blank to hide)  | I confirm that the information I have provided is True and Correct and I consent to<br>< <firmname>&gt; conducting any and all necessary enquiries to determine my eligibility<br/>including performing any Visa Entitlement Check with immigration authorities.</firmname>                                                                                     |  |  |  |  |  |
|   | Text for Fourth Yes/No Question<br>(Optional - leave blank to hide) |                                                                                                    |  |  |  |  |  |
|   |                                                                     |                                                                                                    |  |  |  |  |  |

To edit a declaration/consent, click on the section you wish to edit and then click the **Edit** button.

| Description                                                         | Text                                                                                                    |
|---------------------------------------------------------------------|----------------------------------------------------------------------------------------------------|
| Heading                                                             | eclarations                                                                                                    |
| Legal Text                                                          | < <firmname>&gt; will use the personal information you have provided in this form to assess<br/>your situation, communicate with you and where applicable, provide assistance. By clicking<br/>Submit you agree to us handling your data in accordance with our Assessment<br/>&lt;<termsandconditions>&gt; and Privacy Policy.</termsandconditions></firmname> |
| Text for First Yes/No Question<br>(Required)                        | I understand and accept the < <firmname>&gt; Assessment &lt;<termsandconditions>&gt;.</termsandconditions></firmname>                                                                                                    |
| Text for Second Yes/No Question<br>(Optional - leave blank to hide) | I consent to < <firmname>&gt; using the information I have provided to contact me by emai<br/>with updates and information.</firmname>                                                                                                    |
| Text for Third Yes/No Question<br>(Optional - leave blank to hide)  | I confirm that the information I have provided is True and Correct and I consent to<br>< <firmname>&gt; conducting any and all necessary enquiries to determine my eligibility<br/>including performing any Visa Entitlement Check with immigration authorities.</firmname>                                                                                     |
| Text for Fourth Yes/No Question<br>(Optional - leave blank to hide) |                                                                                                    |
|                                                                     |                                                                                                    |

The Edit Declaration Item window will now appear. This window allows you to:

1. Set the category of the declaration/consent.

2. Set the text of the declaration/consent. Note that on the left hand side is a Field Chooser which allows you to insert specific merge fields in to the declaration such as a link to your Privacy Policy (see <u>How to link your Privacy Policy to the Portal and Assessment App</u> )

Make the required changes and then click **Save and Close**.

| Cre                   | eate an Assessment Declarations section that the Assessment user must agree to before they can click                                                                           | subr              |
|-----------------------|----------------------------------------------------------------------------------------------------|-------------------|
| scr                   | 🕐 Edit Declaration Item _ 🖃 🗶                                                                                                    |                   |
| -                     | Item Description                                                                                                    | his f             |
|                       | Text for Second Yes/No Question<br>(Optional - leave blank to hide)                                                                                                    | tan<br>ner        |
| Qu                    | Yes/No Question Class                                                                                                    | E.                |
|                       | Marketing 1 ~                                                                                                    | nd                |
| No<br>nk              | Field Chooser Text to Show on the Online Assessment                                                                                                    | ntac              |
| Qi<br>nk<br>o (<br>nk | FimName       I consent to < <fimname>&gt; using the information I have provided to contact me by email with updates and information.]         PrivacyPolicy       2</fimname> | nse<br>my<br>itie |
|                       | Cancel Use Default Save and Close                                                                                                    |                   |

**Note**: If you don't want to use a particular declaration or consent, leave the Text section blank and the declaration will not appear on the Online Weblead.

#### 7. Select Types of Webleads

Next you will be required to select which types of Webleads you would like to display on your Online Weblead page. Note that by default no options are set, so you will need to select at least one option prior to being able to use the Online Webleads. To set which types of assessments will appear, go to the **Online Webleads Types** tab and **tick** which Webleads you want to have appear on your online Weblead page.

Important: Only select those options which apply to the type of visa / appeal / matter that you want to receive enquires in relation to.

| ogram-Level User Permissions Report Permis | sions User Preferences eLodge                |                                                   |
|--------------------------------------------|----------------------------------------------|---------------------------------------------------|
| accounts Dept Email Capture Emails Fil     | enotes Files Firm Letters Logins Misc        | Open File Portal Questionnaires Snapshot WebLeads |
| Online Webleads Declarations Online Web    | lead Types User Defined Webleads             |                                                   |
| Include these Types of Webleads of         | on the Online Webleads Page:                 |                                                   |
| I would Like to Apply for a Visa:          | I would Like to Sponsor a Family Member for: | : I would Like to Apply to Appeal for:            |
| Study in Australia                         | A Child Visa                                 | 🗌 A Visa Refusal                                  |
| Work in Australia                          | A Partner/Spouse Visa                        | A Cancelled Visa                                  |
| Live and Work as a Skilled Migrant         | A Parent Visa                                |                                                   |
| Join my Australian Spouse/Partner          | I'm not Sure                                 |                                                   |
| Join my Parents                            |                                              |                                                   |
| Join my Child                              | I would Like to Sponsor an Employee for:     |                                                   |
| Visit Australia                            | A Temporary Work Visa                        |                                                   |
| Own a Business                             | A Permanent Residence Visa                   |                                                   |
| I'm not Sure                               | I'm not Sure                                 | 🔁 Update Web Page                                 |

When you have finished making your selections, click the **Update Web Page** button to push the changes through to the website.

| 'rogram-Lev | vel User | r Permissions F   | Report Pe  | missions   | User P       | references  | eLodge    | •         |          |           |                |                   |          |        |
|-------------|----------|-------------------|------------|------------|--------------|-------------|-----------|-----------|----------|-----------|----------------|-------------------|----------|--------|
| Accounts    | Dept     | Email Capture     | Emails     | Filenotes  | Files        | Firm        | Letters   | Logins    | Misc     | Open File | Portal         | Questionnaires    | Snapshot | WebLea |
| Online W    | Vebleads | Declarations      | Online \   | Weblead Ty | pes (        | User Define | d Weblea  | ads       |          |           |                |                   |          |        |
| Inc         | lude the | ese Types of      | Weblead    | ds on the  | Online       | e Weblea    | ds Page   | :         |          |           |                |                   |          |        |
| l wo        | uld Like | to Apply for a Vi | sa:        |            | l woul       | d Like to S | ponsor a  | Family Me | ember fo | r: Iv     | vould Lik      | e to Apply to App | eal for: |        |
|             | Study    | in Australia      |            |            |              | A Child Vis | sa        |           |          |           |                | isa Refusal       |          |        |
| 6           | ∠ Work   | in Australia      |            |            | $\checkmark$ | A Partner/  | Spouse    | Visa      |          |           |                | ancelled Visa     |          |        |
| 6           | 🗸 Live a | and Work as a S   | killed Mig | rant       |              | A Parent \  | Visa      |           |          | •         |                |                   |          |        |
| 6           | 🗸 Join m | ny Australian Spo | ouse/Part  | ner        | $\checkmark$ | I'm not Su  | re        |           |          |           |                |                   |          |        |
|             | Join m   | ny Parents        |            |            |              |             |           |           |          |           |                |                   |          |        |
|             | Join m   | ny Child          |            |            | l woul       | d Like to S | ponsor ar | n Employe | e for:   |           |                |                   |          |        |
|             | Visit A  | Australia         |            |            | $\checkmark$ | A Tempor    | ary Work  | Visa      |          |           |                |                   |          |        |
| 5           | 🗸 Own a  | a Business        |            |            | $\checkmark$ | A Perman    | ent Resid | ence Visa | а        |           |                |                   |          |        |
| 5           | l'm no   | t Sure            |            |            | $\sim$       | I'm not Su  | re        |           |          |           | <del>2</del> ເ | Jpdate Web Page   | •        |        |

Note that you will be prompted to refresh your browser to see the changes. Click **OK**.

|                                   | napshot    | Email Capture                                | Filenotes             | Letters   | Questionnaires | DIBP                                 | Accounts     | Logins           | WebLeads | Portal | Firm | Misc |
|-----------------------------------|------------|----------------------------------------------|-----------------------|-----------|----------------|--------------------------------------|--------------|------------------|----------|--------|------|------|
| Online Assessments                | , Online / | Assessment Type                              | es User [             | )efined W | /ebleads       |                                      |              |                  |          |        |      |      |
| Include thes                      | e Types    | of Assessmen                                 | ts on the             | Online /  | Assessments I  | age:                                 |              |                  |          |        |      |      |
| I would Like to Apply for a Visa: |            | I would Like to Sponsor a Family Member for: |                       |           | ber for:       | I would Like to Apply to Appeal for: |              |                  |          |        |      |      |
| Study in Australia                |            |                                              | A Child Visa          |           |                |                                      |              | A Visa Refusal   |          |        |      |      |
| ✓ Work in Australia               |            |                                              | A Partner/Spouse Visa |           |                |                                      |              | A Cancelled Visa |          |        |      |      |
| Live and                          | Work as    | a Skilled Migrant                            |                       | APa       | arent Visa     |                                      |              |                  |          |        |      |      |
| Join my                           | Australian | Spouse/Partner                               |                       | ⊻ l'm n   | iot Sure       |                                      |              |                  |          |        |      |      |
| Join my                           | Parents    |                                              |                       |           |                |                                      |              |                  | ×        |        |      |      |
| Join my                           | Child      |                                              |                       |           |                |                                      |              |                  |          |        |      |      |
| Visit Aus                         | tralia     | The web na                                   | ie has hee            | en undat  | ed Vou might   | need to d                            | lick the ref | resh butt        | on in    |        |      |      |
| 🗹 Own a E                         | lusiness   | your web br                                  | owser bef             | ore you s | see the change | 5.                                   | inch the ref | i con out        |          |        |      |      |
| 🗹 l'm not S                       | Sure       |                                              |                       |           |                |                                      |              |                  |          | eb Pag | e    |      |
|                                   | _          |                                              |                       |           |                |                                      |              | _                |          |        |      |      |
|                                   |            |                                              |                       |           |                |                                      |              | (                | DK       |        |      |      |
|                                   |            |                                              |                       |           |                |                                      |              |                  |          |        |      |      |
|                                   |            |                                              |                       |           |                |                                      |              |                  |          |        |      |      |
|                                   |            |                                              |                       |           |                |                                      |              |                  |          |        |      |      |
|                                   |            |                                              |                       |           |                |                                      |              |                  |          |        |      |      |
|                                   |            |                                              |                       |           |                |                                      |              |                  |          |        |      |      |
|                                   |            |                                              |                       |           |                |                                      |              |                  |          |        |      |      |
|                                   |            |                                              |                       |           |                |                                      |              |                  |          |        |      |      |

# Webpage View

Your Online Assessment page will now present the options you have set in preferences.

| Apply for a Visa                   | T |
|------------------------------------|---|
| 0                                  |   |
|                                    | • |
|                                    |   |
| Work in Australia                  |   |
| Live and work as a Skilled Migrant |   |
| Join my Australian Spouse/Partner  |   |
| Own a business                     |   |
| I'm not sure                       |   |